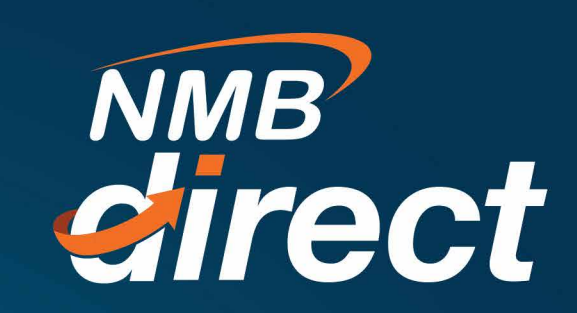

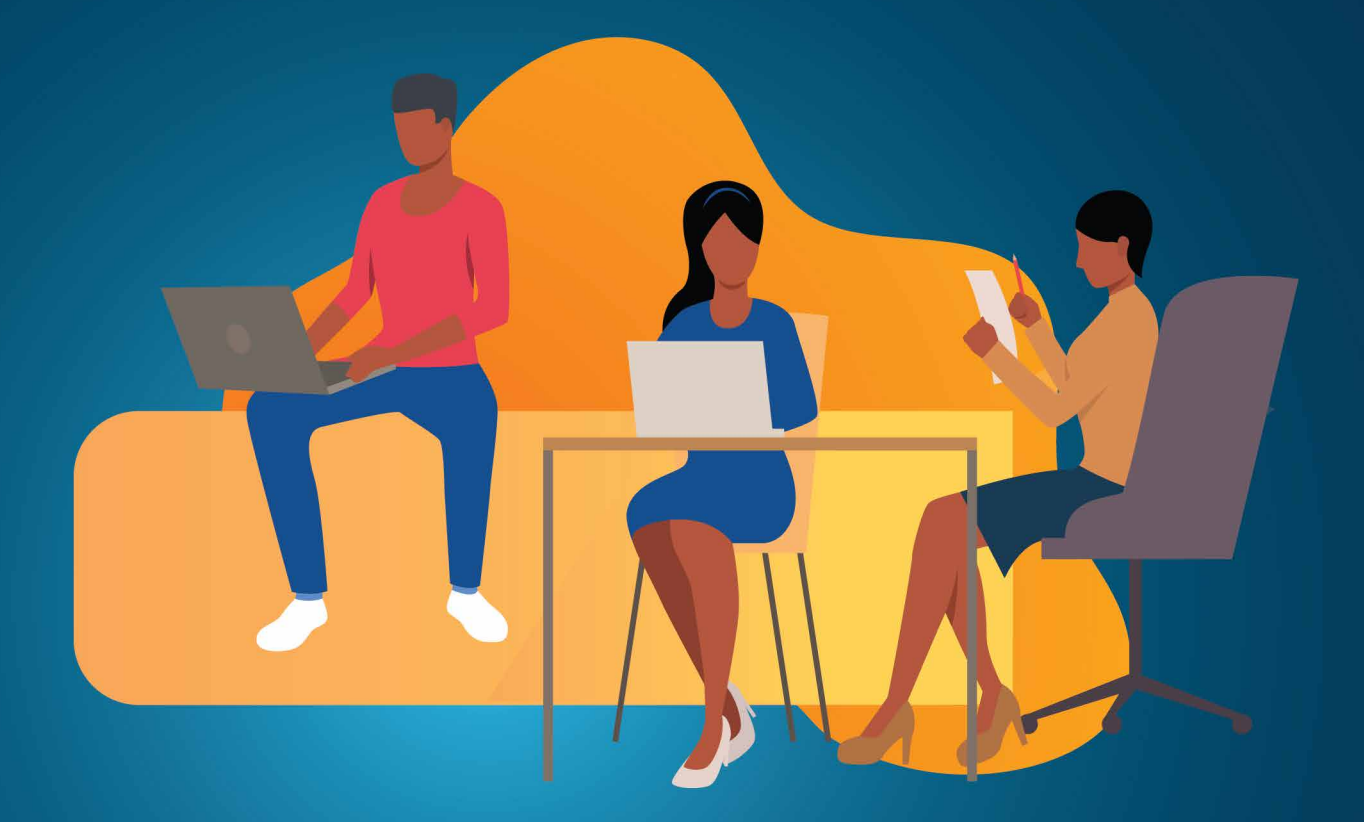

How to Get Started

www.ibanking.nmbbank.co.tz

## **1. GET STARTED**

New customer will receive email with password and SMS with user name as shown below after being enrolled into the system;

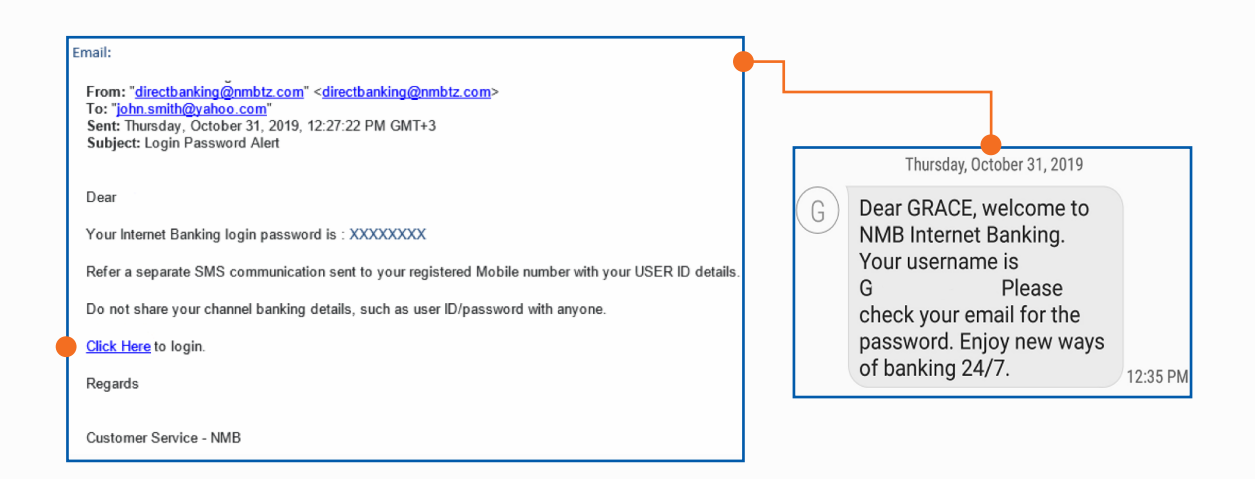

## 1.1 First Time Login;

Open the link https://ibanking.nmbbank.co.tz/index.html?module=login provided on the email, then enter your USER name and Initial/temporary password received to login (email from NMB Bank will come from "Direct Banking")

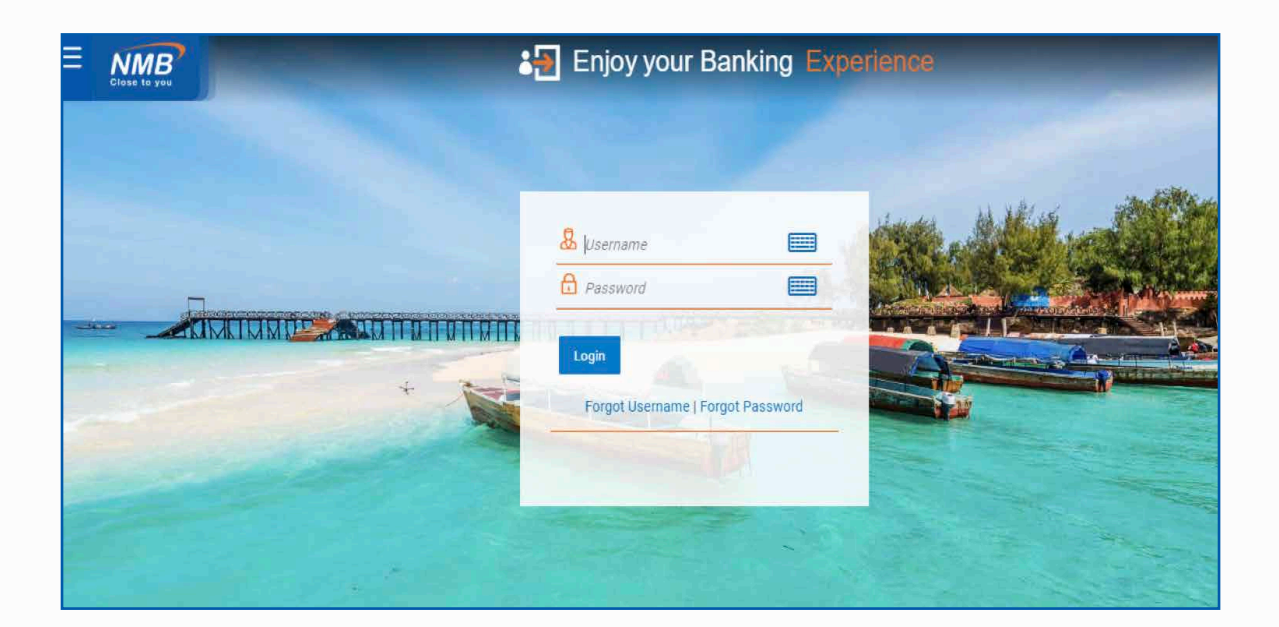

### 1.2 Define your own password

Enter the temporary password on the **Old Password** field and input your **new password** on the New & Confirm Password fields, followed by clicking **Submit** button. (Take note of the password criteria on your right hand side guide);

| ≡ | Close to you                                      | Enjoy your Banking Experience                                                                              |  |  |  |  |  |  |  |
|---|---------------------------------------------------|----------------------------------------------------------------------------------------------------|--|--|--|--|--|--|--|
|   | Change Password                                   |                                                                                                    |  |  |  |  |  |  |  |
|   | Please change your password for security reasons. |                                                                                                    |  |  |  |  |  |  |  |
|   | Current Password                                  |                                                                                                    |  |  |  |  |  |  |  |
|   | New Password                                      | Your Password can :                                                                                        |  |  |  |  |  |  |  |
|   |                                                   | Have 8 to 20 characters                                                                                    |  |  |  |  |  |  |  |
|   | Re-enter Password                                 | Have uppercase (Minimum 1 mandatory)                                                                       |  |  |  |  |  |  |  |
|   |                                                   | Have lowercase (Minimum 1 mandatory)                                                                       |  |  |  |  |  |  |  |
|   | Dubmit                                            | Have numbers (Minimum 1 mandatory)                                                                         |  |  |  |  |  |  |  |
|   | Submit                                            | <ul> <li>Have special characters (Minimum 1 mandatory) (Allowed<br/>characters are @,\$,*,!,\#)</li> </ul> |  |  |  |  |  |  |  |
|   |                                                   | Not contain consecutive characters more than 4                                                             |  |  |  |  |  |  |  |
|   |                                                   | Not contain identical characters more than 4                                                               |  |  |  |  |  |  |  |
|   |                                                   | Not be a common password                                                                                   |  |  |  |  |  |  |  |

Once password changing is successfully completed, below confirmation will be received and **take you to the initial login page.** 

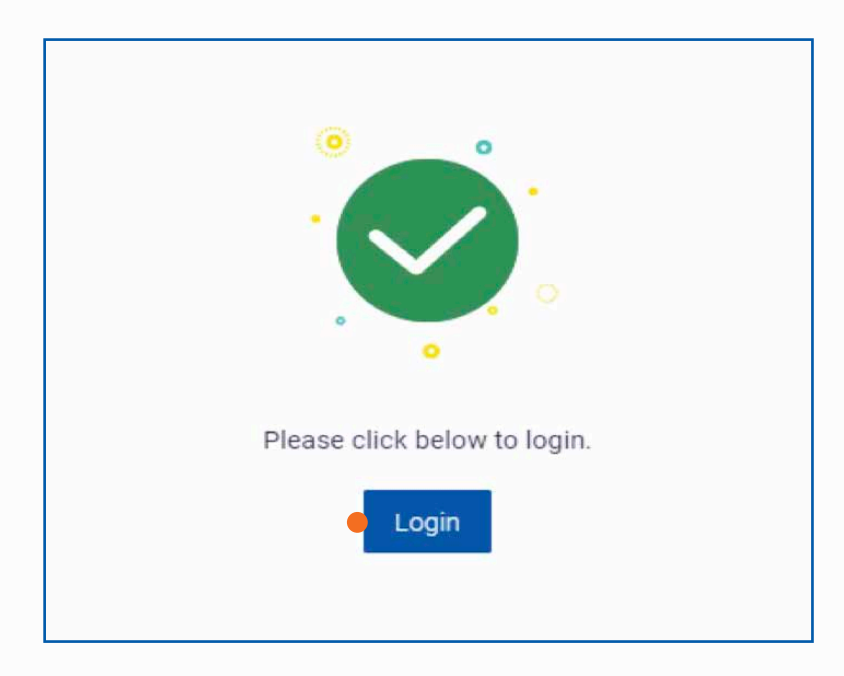

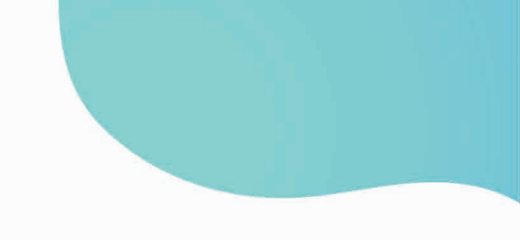

### 1.3 Terms & Conditions confirmation

Now, on the login page entre your **user name** and **new password**, then below page will appear after clicking 'Login' option; please read the Terms and Conditions then 'Accept' to proceed

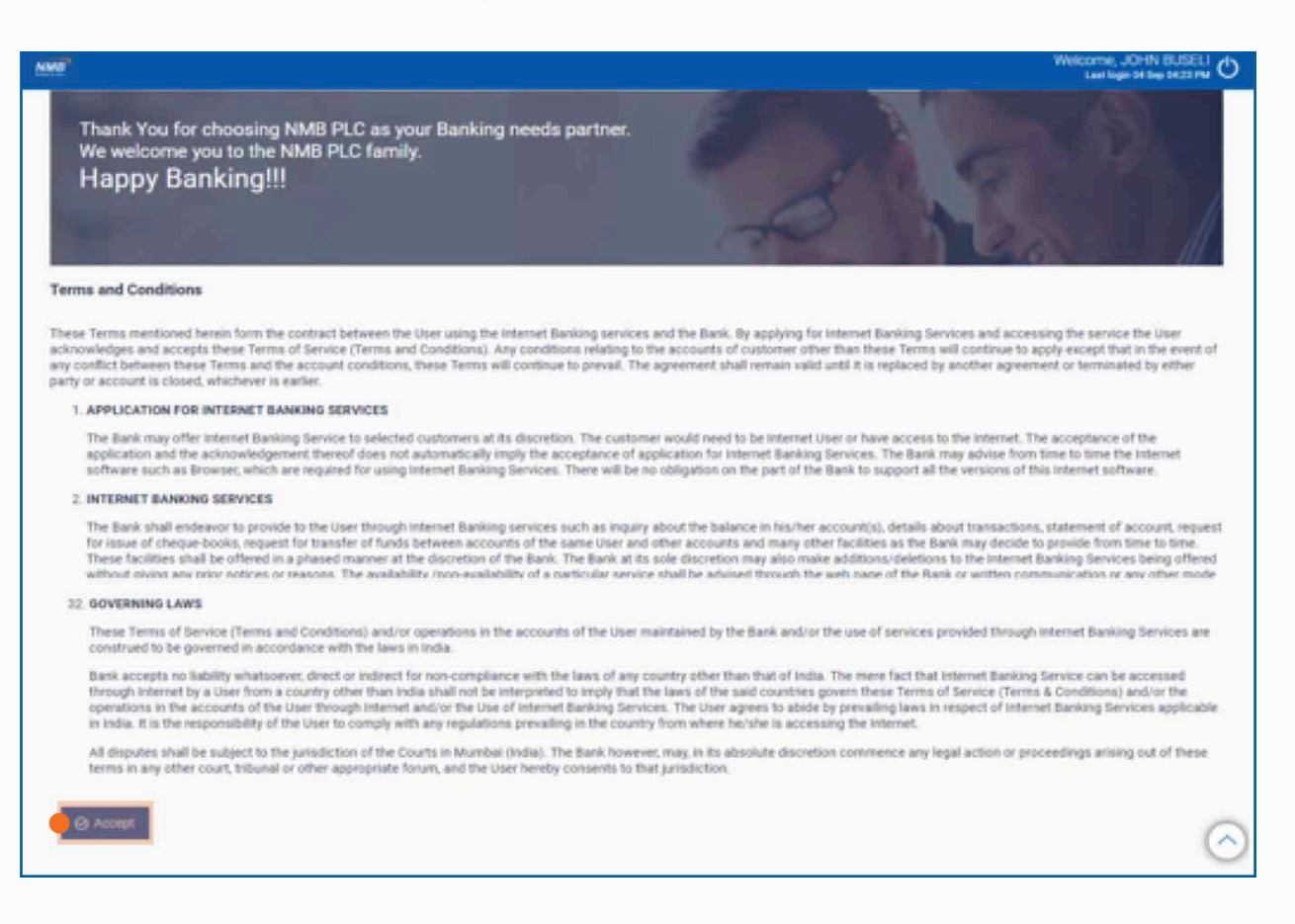

### **1.4 Predefined Challenge Questions**

User Security Questions will follow, select 'Set-up now' option to set the security questions. This questions will be used for self-service during password resetting and profile unlocking;

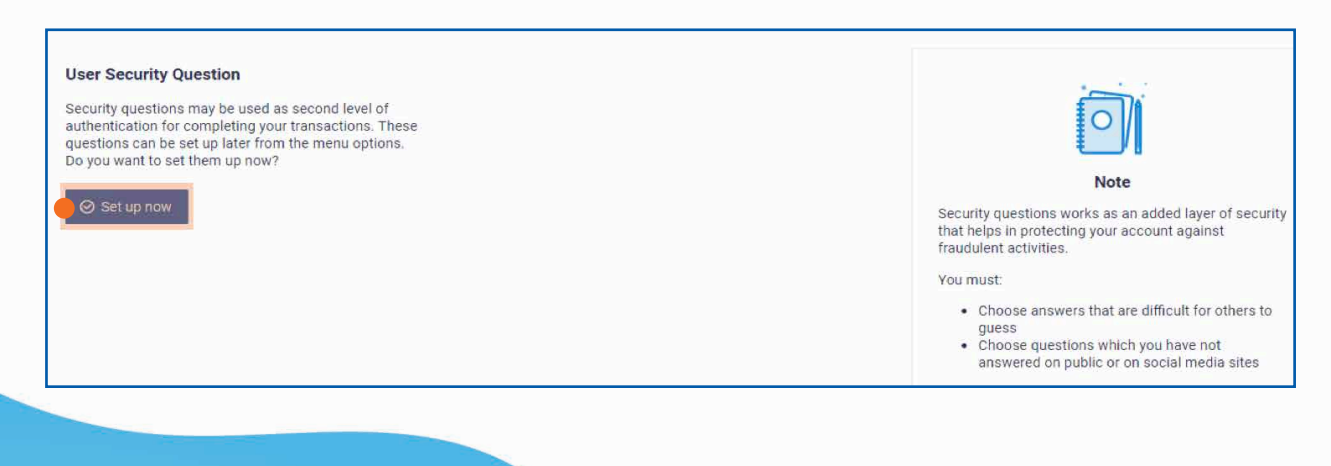

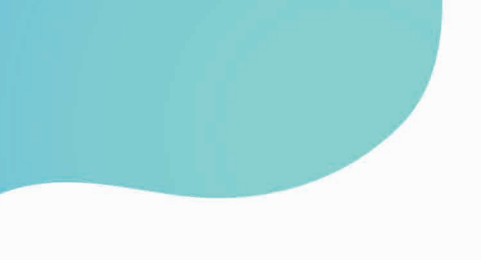

Enter your answers to the challenge question and click on the Save button. (The answers to this questions need to be memorable for later use during pro files unlocking and passwords resetting)

| Select Question<br>Answer<br>Security Question<br>Select Question | ~                   | Note Security questions works as an added layer of security that helps in protecting your account against fraudulent activities.                         |
|-------------------------------------------------------------------|---------------------|----------------------------------------------------------------------------------------------------|
| Answer<br>Security Question                                       |                     | You must:<br>Choose answers that are difficult for others to guess<br>Choose questions which you have not answered on public or on<br>social media sites |
| Select Question                                                   | ~                   |                                                                                                    |
| Security Question<br>Select Question                              |                     |                                                                                                    |
| Security Question<br>What is the nam                              | e of the town whe 🗸 |                                                                                                    |
| Answer<br>Dar es Salaam                                           |                     |                                                                                                    |
|                                                                   |                     |                                                                                                    |

# 1.5 Successful login into the system!

After saving the security questions, user will successfully login into landing page below.

| Current & Savings                        |             | Term Depos           | Term Deposits                    |             | Loans and Finances                           |               | Quick Links             |                      |                           |
|------------------------------------------|-------------|----------------------|----------------------------------|-------------|----------------------------------------------|---------------|-------------------------|----------------------|---------------------------|
| TZS 7,726,650,491.88<br>TZS (3 Accounts) |             | B<br>I) You do not h | You do not have any Term Deposit |             | င့်ရှာ<br>မြို့<br>You do not have any Loans |               | Own Account<br>Transfer | Once Off<br>Payments | File Upload               |
| Funds Transfer                           |             |                      |                                  |             |                                              |               |                         |                      | Uploaded Files<br>Inquiry |
| Activity Log                             |             |                      |                                  |             |                                              |               |                         | Financial            | ~ %                       |
| Accounts (0)                             |             | Payments (0)         | Bill P                           | ayments (0) |                                              | Bulk File (0) |                         | Bulk Record (0)      |                           |
| Processed                                | 0           | Processed            | 0 Proc                           | essed       | 0                                            | Processed     | 0                       | Processed            | 0                         |
| In Progress                              | 0           | In Progress          | 0 In Pr                          | ogress      | 0                                            | In Progress   | 0                       | In Progress          | 0                         |
| Rejected                                 | 0           | Rejected             | 0 Reje                           | ted         | 0                                            | Rejected      | 0                       | Rejected             | 0                         |
| Date                                     | Description |                      | Account Number                   |             |                                              | Amount        | Reference No            | Sta                  | atus                      |

At this stage, it will be good to take note of your profile credentials including date of birth, email, and contact numbers registered. You may even add a profile picture! Check out the next step below